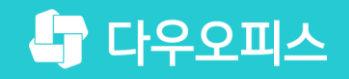

TEAM 다우오피스 운영팀

## 메일플러그 메일 이관 가이드

초급사용자를위한 조급사용자를위한 골립기이드!

새로운 일하는 방식, 올인원 그룹웨어 다우오피스

### 새로운 일하는 방식 **다우오피스**

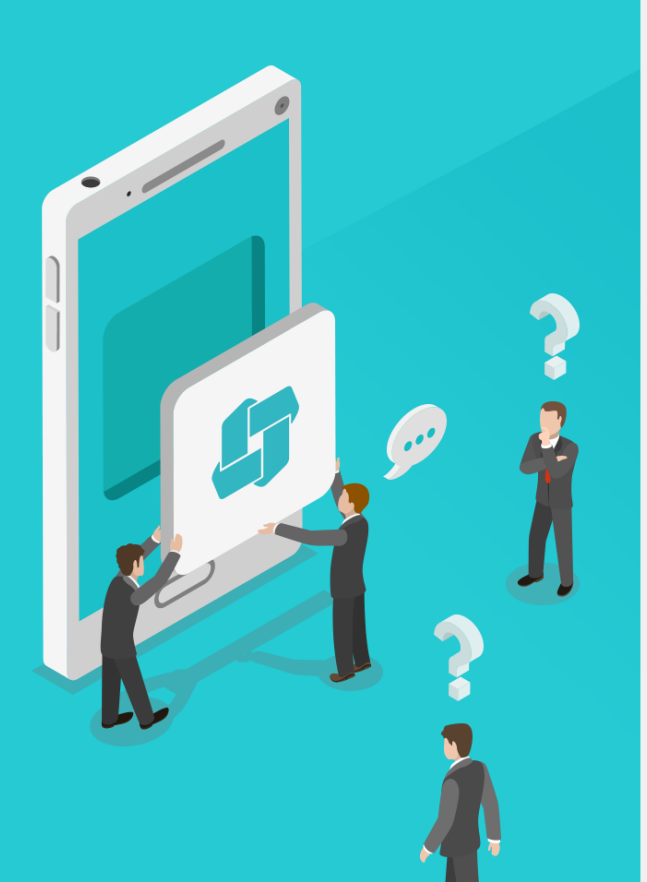

Contents 메일 이관 가이드

- ⁰ 메일(EML) 다운로드 후 업로드 이관
- <sup>••</sup> 외부메일 가져오기 이관

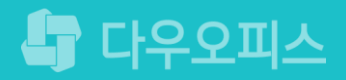

## 메일(EML) 다운로드 후 업로드 이관

" 메일플러그 메일 백업

<sup>2)</sup> 다우오피스 메일 업로드

새로운 일하는 방식 다우오피스

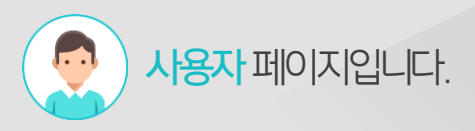

### 1) 메일플러그 메일 백업 (1/2)

메일플러그에 접속한 후 환경설정 〉 메일설정 〉 메일 백업 기능을 활용하여 메일 데이터를 백업 받습니다.

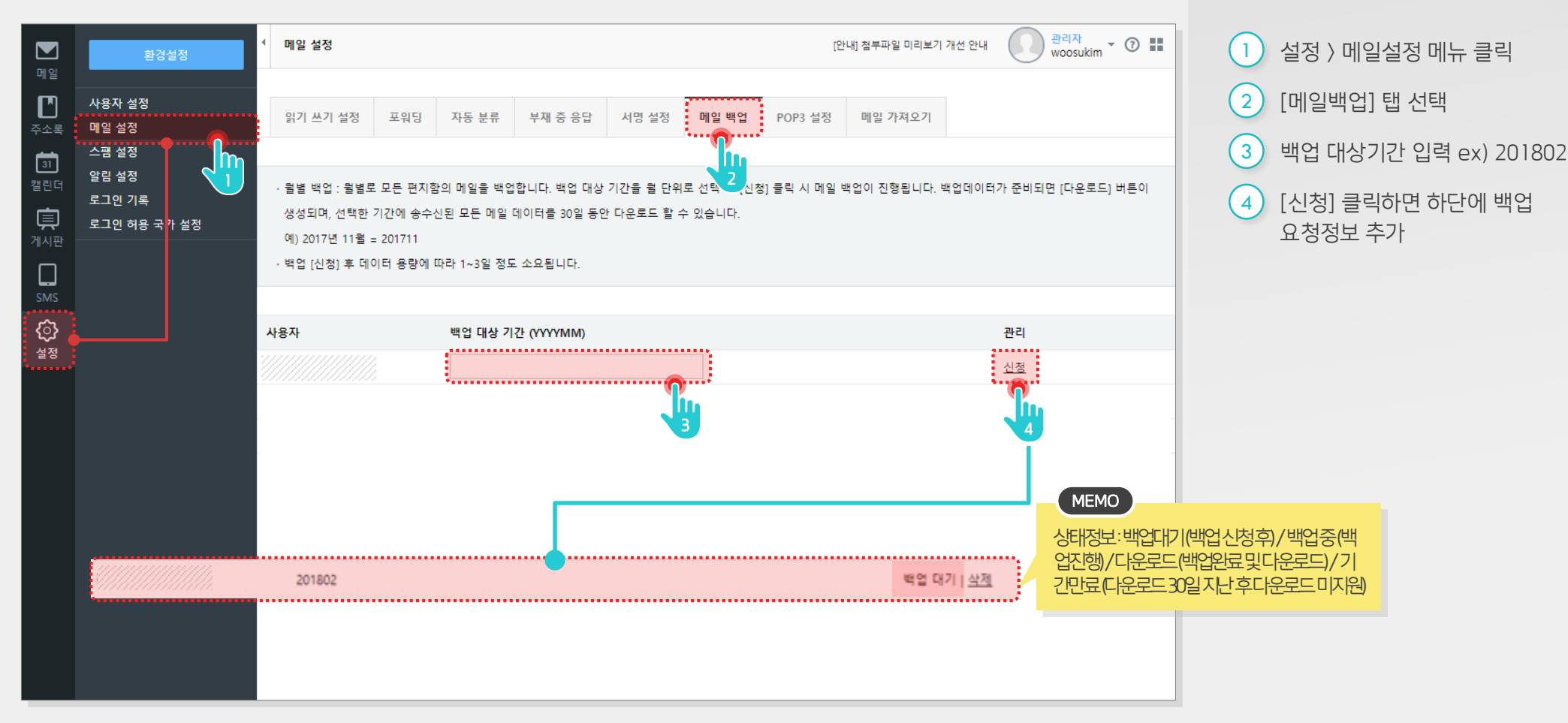

### 1) 메일플러그 메일 백업 (2/2)

백업파일 생성이 완료되면 다운로드 받은 후 압축파일을 해지합니다.

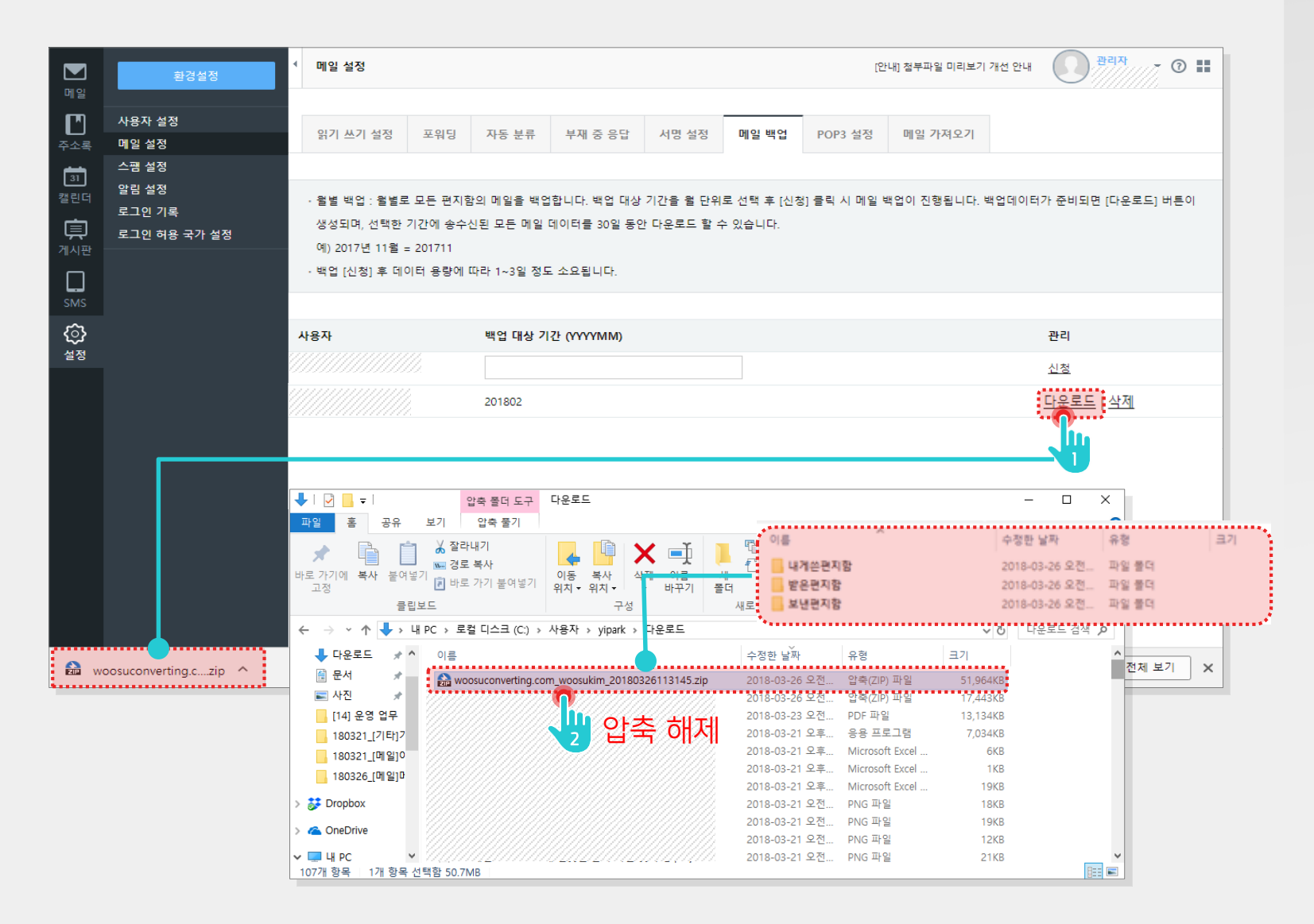

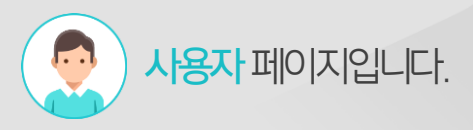

Description

 

 1
 백업 파일 대상 [다운로드] 클릭

 2
 다운로드 받은 압축파일 압축 해제

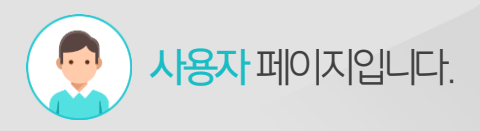

### 2) 다우오피스 메일 업로드 (1/3)

메일 이관을 위해 "이전 메일함 " 을 신규로 생성합니다.

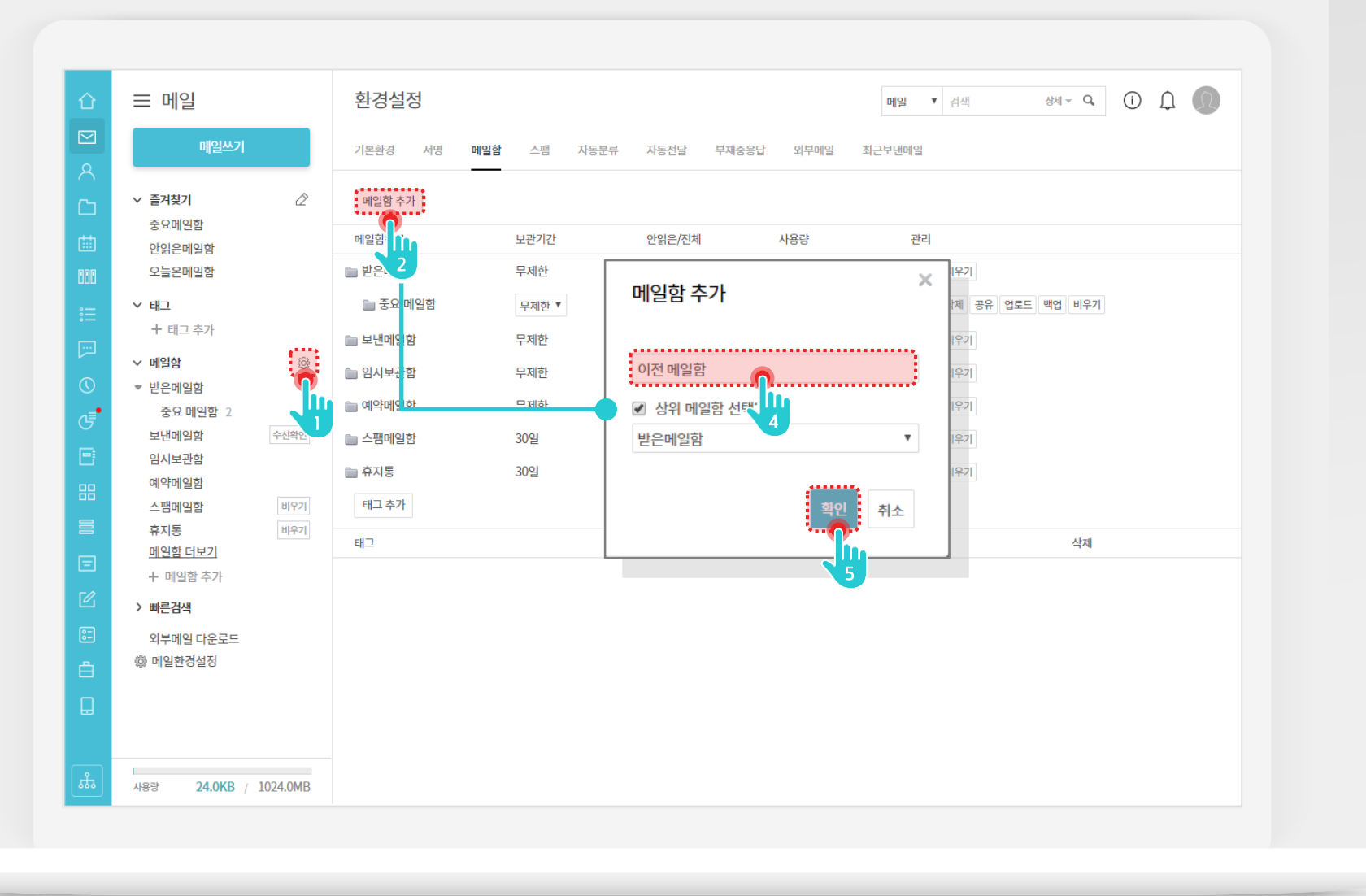

| 1 | 메일 메뉴에서 메일함 옆 [㈜]<br>클릭 |
|---|-------------------------|
| 2 | [메일함 추가] 버튼 클릭          |
| 3 | 메일함 명 [이전 메일함]입력        |

<sup>4 [</sup>확인] 버튼 클릭

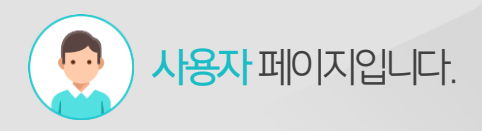

### 2) 다우오피스 메일 업로드 (2/3)

PC에 저장된 EML 파일을 선택하여 업로드합니다.

| 습                                                                    | 환경설정                                                                  |                                          |                                    |             | 메일 ▼ 검색 상      | u- a (i f) 🕕 |
|----------------------------------------------------------------------|-----------------------------------------------------------------------|------------------------------------------|------------------------------------|-------------|----------------|--------------|
| 이 메일쓰기                                                               | 기본환경 서명 메일                                                            | 암 스팸 자동분류                                | 자동전달                               | 부재중응답 외부메일  | 최근보낸메일         |              |
| 2                                                                    | ×                                                                     |                                          |                                    |             |                |              |
|                                                                      |                                                                       |                                          |                                    |             |                |              |
| 기 파일 선택                                                              |                                                                       | 보관기간                                     | 안읽은/전체                             | 사용량         | 관리             |              |
| 파일명<br>0301121805-26774.eml<br>0301142037-26776.eml                  | 상태 ▲<br>[완료]<br>[완료]                                                  | 무제한                                      | 0 / 0                              | 0Byte       | 백업 비우기         |              |
| 0302115628-26784.em <br>0302125742-26785.em                          | [완료]<br>[완료]                                                          | 무제한 🔻                                    | 2 / 5                              | 21.7KB      | 이동 삭제 공유 업로드 백 | 입 비우기        |
| 0304175537-26789.eml<br>0305104856-26794.eml<br>0305110256-26794.eml | [완료]<br>[완료]                                                          | 무제한                                      | 0 / 3                              | 3.2KB       | 백업 비우기         | iu -         |
| 0305124130-26799.eml                                                 | [완료]                                                                  | 무제한                                      | 0 / 0                              | 0Byte       | 백업 비우기         | Ų            |
| 0305125455-26800.eml                                                 | [완료]                                                                  | 무제한                                      | <b>0</b> / 0                       | 0Byte       | 백업 비우기         | <b>_</b>     |
| 0305152719-26813.eml                                                 | [완료]                                                                  | 30일                                      | 0 / 0                              | 메일 올리기      |                | ×            |
| 0306101839-26823.eml                                                 | [완료]                                                                  | 3001                                     | 0 / 0                              |             |                |              |
| J306103828-26824.em1<br>0306172740-26835.em1                         | [완료]<br>[완료]                                                          | 502                                      | 0,0                                | 메일 올리기 파일 선 | 9              |              |
| 1916191198-26896 ami                                                 | 12161                                                                 |                                          |                                    | ¶           | <b>1</b> 4     |              |
| 메일함 더보기                                                              |                                                                       |                                          |                                    |             | 취소             |              |
|                                                                      | Q# 71                                                                 |                                          |                                    |             |                |              |
| ☑ > 빠른검색                                                             | ← → ~ ↑ 📙 « woosuconverting.com > 받은편지                                | 함 ~ ඊ                                    | 받은편지함 검색                           | ٩           |                |              |
|                                                                      | 구성 ▼ 새 풀더^                                                            |                                          |                                    | •••         |                |              |
| - ஃ 메익화경성정                                                           | 중 문서 ★ ^ 이름 ► 사진 ★ @ 20180301121805-26774                             | 수정한 날짜<br>eml 2018-03-26 오전              | 유형<br>Thunderbird Doc              | 12k         |                |              |
|                                                                      | [14] 운영 업무 🧧 🧿 20180301142037-26776                                   | .eml 2018-03-26 오전                       | Thunderbird Doc                    | 382K        |                |              |
|                                                                      | 180321_[7 E]7 3 20180302115628-2678-                                  | .eml 2018-03-26 오전<br>eml 2018-03-26 오전  | Thunderbird Doc<br>Thunderbird Doc | 20k         |                |              |
|                                                                      | 180326 [비일]D ③ 20180304175537-2678                                    | .eml 2018-03-26 오전                       | Thunderbird Doc                    | 53k         |                |              |
|                                                                      | © 20180305104856-2679                                                 | emi 2018-03-26 오전<br>ami 2018 02 26 오전   | Thunderbird Doc                    | 298         |                |              |
|                                                                      | © 20180305124130-26799                                                | .eml 2018-03-26 오전                       | Thunderbird Doc                    | 8k          |                |              |
| •                                                                    | © 20180305125455-2680                                                 | emi 2018-03-26 오전                        | Thunderbird Doc                    | 4k          |                |              |
| 사용량 <b>24.0KL</b> / 1024                                             | <ul> <li>내 PC</li> <li>3D 개체</li> <li>3D 개체</li> <li>3D 개체</li> </ul> | .emi 2018-03-26 오전<br>.emi 2018-03-26 오전 | Thunderbird Doc<br>Thunderbird Doc | 4K          |                |              |
|                                                                      | ↓ 다운로드 ③ 20180305152719-26813                                         | .eml 2018-03-26 오전                       | Thunderbird Doc                    | 24k 🗸       |                |              |
|                                                                      |                                                                       |                                          |                                    | >           |                |              |
|                                                                      | 파일 이름(N): "20180305152719-26                                          | 313.eml" "20180301121805-267 ~           | 모든 파일                              | ~           |                |              |
|                                                                      |                                                                       |                                          |                                    |             |                |              |

- 1 신규 추가된 이전 메일함 [업로드] 버튼 클릭
- 2 [파일선택] 버튼 클릭
- 3 업로드 대상 eml파일 선택 후 [열기] 버튼 클릭
- ④ 파일 업로드 결과화면 출력

### 2) 다우오피스 메일 업로드 (3/3)

이전 메일함으로 이동하여 메일 이관 결과를 확인합니다.

| 企    | ⊟ 메일                         | 이전 메일함 메일 · 검색 상세 · Q (j)                                                            | ΩΩ    |
|------|------------------------------|--------------------------------------------------------------------------------------|-------|
|      | ліоша                        | ☆ 전체메일 5 / 안읽은 메일 <b>2</b>                                                           |       |
| 8    | 메글프기                         | □ ◇ 스페시고 └ 단장 ◇ 웹 삭제 ◇ □ 태그 → 저당 ◇ ◇ 의 일은 ◇ □: 이토 ••• 이 메일은 특」 ◇ ◇                   | 20 •  |
| Ch . | > 즐겨찾기                       |                                                                                      |       |
| rtth | 중요메일함                        | 이제2013-03-03-02                                                                      | 4.7KB |
|      | 안읽은메일함<br>오늘온메일함             | □ ▽ □ +++++++++ □                                                                    | 5 2/2 |
|      | <br>✓ 태기                     |                                                                                      | 5.200 |
|      | + 태그 추가                      | □ \ \ \ \ \ \ \ \ \ \ \ \ \ \ \ \ \ \ \                                              | 5.2KB |
|      | ✓ 메일함                        | □ V 🖂 mail administrator 2019-09-09 13:50:12 현재 현아연 님의 도서 대여 현황입니다. 🗇 19-09-09 14:14 | 1.6KB |
| 0    | ▼ 받은메일함                      | □ ∇ 应 test0415 [설문 알림] 'test' (2019-09-09(월) ~ 2019-09-10(화)) □ 19-09-09 13:50       | 5.0KB |
| ₫    | 이전 메일함 2                     |                                                                                      |       |
| 0    | 당요 메일암<br>보낸메일함              | 어르드되 메인 모로 화이                                                                        |       |
| 88   | 임시보관함                        |                                                                                      |       |
| =    | 예약메일함                        |                                                                                      |       |
|      | 휴지통 비우기                      |                                                                                      |       |
|      | 메일함 더보기                      |                                                                                      |       |
| Ľ    | + 메일함 추가                     |                                                                                      |       |
| ::   | > 빠른검색                       |                                                                                      |       |
| ů    | 외부메일 다운로드<br>⑳ 메일화경설정        |                                                                                      |       |
|      |                              |                                                                                      |       |
|      |                              |                                                                                      |       |
| ÷.   | 사용량 <b>24.0KR</b> / 1024.0MR | H < 1 > H                                                                            |       |
|      | 100 24.000 / 1024.0MD        |                                                                                      |       |

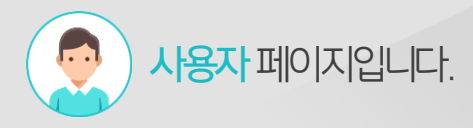

Description

1 [이전 메일함] 메뉴 클릭

### 새로운 일하는 방식 **다우오피스**

<sup>02</sup> 외부메일 가져오기 이관

"다우오피스 외부메일 POP3 설정 <u>"메일플</u>러그 외부메일 가져오기

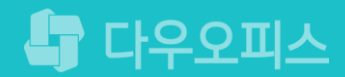

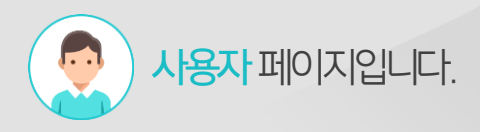

### 1) 다우오피스 외부메일 POP3 설정

메일환경설정 > 외부메일 메일플러그 POP3 서버 정보를 추가합니다.

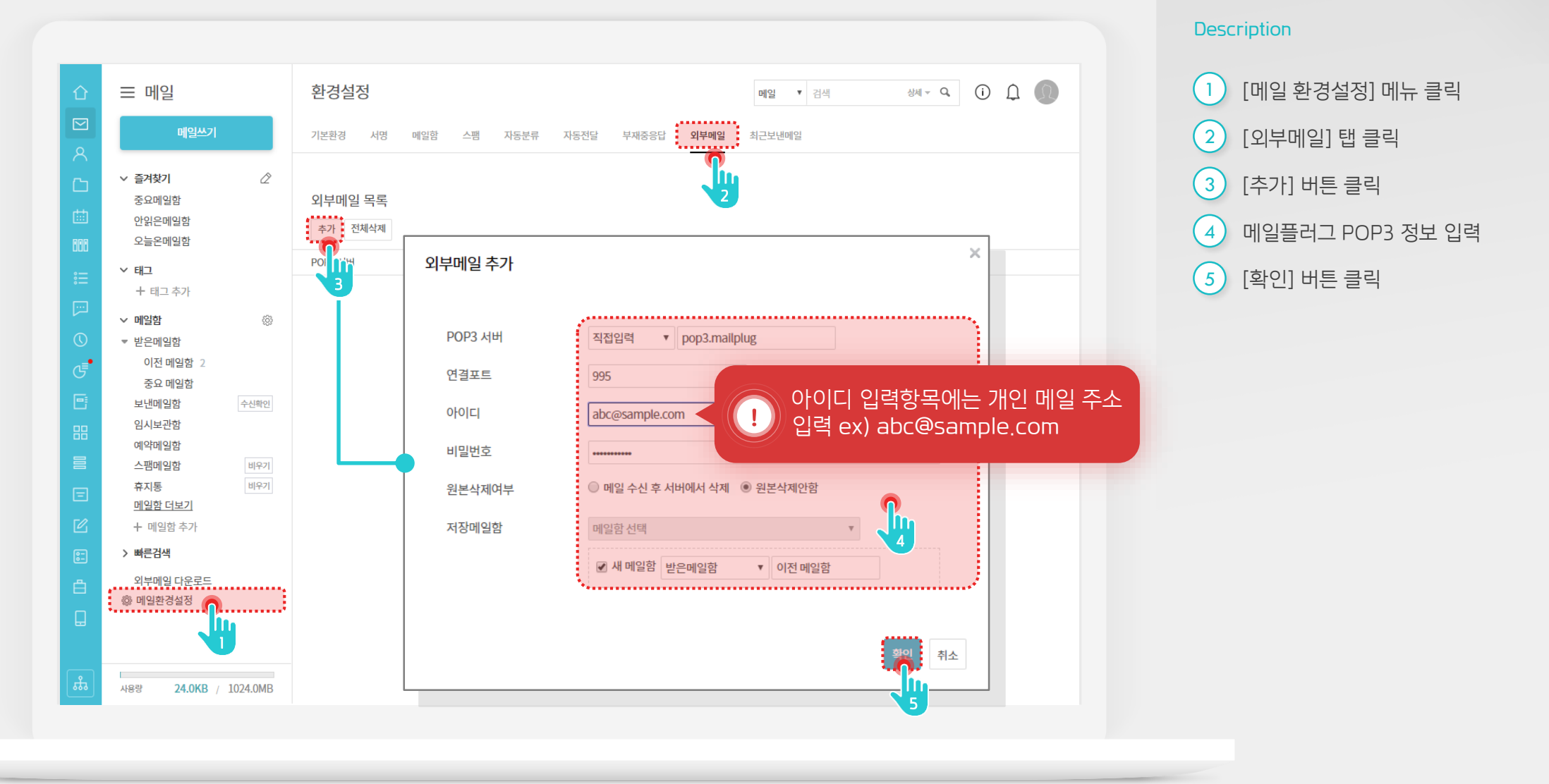

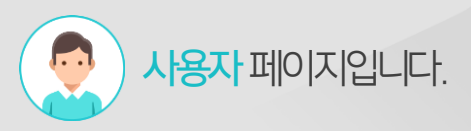

### 2) 메일플러그 메일 가져오기 (1/2)

외부메일 다운로드 기능을 통해 외부메일 다운로드 목록에 [가져오기] 버튼을 클릭하여 메일정보를 수신합니다.

| 企          | ☰ 메일                         | 환경설정 메일 • 검색 상세 ~ 역 ① 🗘 🔘                                 |  |  |  |  |
|------------|------------------------------|-----------------------------------------------------------|--|--|--|--|
|            | 메일쓰기                         | 기본환경 서명 메일함 스팸 자동분류 자동전달 부재중응답 <b>외부메일</b> 최근보낸메일         |  |  |  |  |
| 8          |                              |                                                           |  |  |  |  |
| <u>6</u> - | ∨ 즐겨찾기 🖉                     |                                                           |  |  |  |  |
|            | 중요메일함                        | 외부메일 목록                                                   |  |  |  |  |
| <b></b>    | 안읽은메일함                       | 추가 전체삭제                                                   |  |  |  |  |
| 888        | 오늘온메일함                       |                                                           |  |  |  |  |
| :          | ∨ 태그                         | POP3 셔버 포트 보안전슬(SSL) 아이니 서상메일암 원본석세대부 관리                  |  |  |  |  |
|            | 十 태그 추가                      | pop3.mailplug 995 사용 juyeon12@daou.co.kr 이전 메일함2 보존 수정 삭제 |  |  |  |  |
|            | ∨ 메일함 💮                      |                                                           |  |  |  |  |
| 0          | ▼ 받은메일함                      |                                                           |  |  |  |  |
| €          | 이전 메일함 2                     | 외부메일 다운로드 ×                                               |  |  |  |  |
| E)         | 중요 베일암<br>타내메입하 수시화이         |                                                           |  |  |  |  |
|            | 임시보관함                        | POP3 서버 포트 아이디 저장메일함 원본삭제여부 액션                            |  |  |  |  |
| 88         | 예약메일함                        | pop3. mailplug. co. kr 995 woosukim 이전 메일함 원본삭제안함 기계인기    |  |  |  |  |
|            | 스팸메일함 비우기                    |                                                           |  |  |  |  |
| Ξ          | <b>휴지통</b> 비우기               | 100%                                                      |  |  |  |  |
|            | 이전 메일함2                      | 총 438통 📕 성공 438통 📕 실패 0통                                  |  |  |  |  |
| ٣          | <u>메일암 너보기</u><br>누 메익하 츠가   | ***************************************                   |  |  |  |  |
| :-         | · 메르거새                       |                                                           |  |  |  |  |
| ۵.         | 기뻐근업적                        | 닫기 외부메일 등록                                                |  |  |  |  |
|            | 외부메일 다운로드                    |                                                           |  |  |  |  |
|            | \$ 122020                    |                                                           |  |  |  |  |
|            | <b>—</b>                     |                                                           |  |  |  |  |
| <u>بٹر</u> | 사용량 <b>24.0KR</b> / 1014.0MR |                                                           |  |  |  |  |

- 1 [외부메일 다운로드] 메뉴 클릭
- 2 외부메일 다운로드 창에서 [가져오기] 버튼 클릭
  - ※ 메일 가져오기 모니터링 화면 제공하며, 작업 진행 정보, 성공수신 메일 개수 확인

### 2) 메일플러그 메일 가져오기 (2/2)

이전 메일함으로 이동하여 메일 이관 결과를 확인합니다.

| 企       | 글 메일                                                 | 이전 메일함                  | 메일 ▼ 검색                                          | 백 상세 ~ 역 🚺 💭                          |
|---------|------------------------------------------------------|-------------------------|--------------------------------------------------|---------------------------------------|
|         | 메일쓰기                                                 | ☆ 전체메일 5 / 안읽은 메일 2     |                                                  |                                       |
| 8       |                                                      | 🗌 🖉 스팸신고 🕞 답장 🗸 🛅 스     | 삭제 Υ □ 태그 → 전달 Υ 🕑 읽음 Υ 📑 이동 •••이 메일을            | ≡↓ ♂ ∽ 🔲 20 ▼                         |
| C)      | ✓ 즐겨찾기                                               | • 어제 2019-09-09 (월)     |                                                  | · · · · · · · · · · · · · · · · · · · |
| rtth    | 중요메일함                                                | □ ♥ ☆ 김다우               | 제목이 없습니다. 🗇                                      | 19-09-09 18:39 4.7КВ                  |
| 000     | 인 닭근데 벌임<br>오늘온메일함                                   |                         | [관심 캘린더] "업무일정"이(가) 관심 캘린더로 신청되었습니다. 🛛           | 19-09-09 18:26 5.2КВ                  |
| :       | ♥ 태그<br>→ 태고 초고                                      | □ 7 ☑ 배배                | [관심 캘린더] "내 일정"이(가) 관심 캘린더로 신청되었습니다. 🛛           | 19-09-09 18:26 5.2КВ                  |
| <u></u> | 1 네그 구기                                              | 🗆 🛛 🖄 mail administrate | or 2019-09-09 13:50:12 현재 현아연 님의 도서 대여 현황입니다. 📋  | 19-09-09 14:14 1.6КВ                  |
| 0       | <ul> <li>&gt; 메일함&lt;</li> <li>&gt; 받은메일함</li> </ul> | □ \ \ [ ] test0415      | [설문 알림] 'test' (2019-09-09(월) ~ 2019-09-10(화)) 📋 | 19-09-09 13:50 5.0КВ                  |
| đ       | 이전 메일함 2                                             | N                       |                                                  |                                       |
| e       | 보낸메일함                                                |                         | 언로드되 메인 모로 화이                                    |                                       |
| 88      | 임시보관함                                                |                         |                                                  |                                       |
| _       | 예약메일함                                                |                         |                                                  |                                       |
|         | 스팸메일암 비우기<br>휴지통 비우기                                 |                         |                                                  |                                       |
|         | 메일함 더보기                                              |                         |                                                  |                                       |
| Ľ       | + 메일함 추가                                             |                         |                                                  |                                       |
| :-      | > 빠른검색                                               |                         |                                                  |                                       |
| Ë.      | 외부메일 다운로드                                            |                         |                                                  |                                       |
|         | 뛓 배럴완영실성                                             |                         |                                                  |                                       |
|         |                                                      |                         |                                                  |                                       |
| t.      | 사용량 <b>24.0KB</b> / 1024.0MB                         |                         | H < 1 > H                                        |                                       |

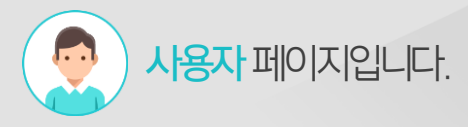

Description

1 [이전 메일함] 메뉴 클릭

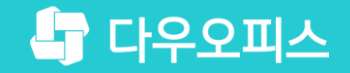

# Thank you

새로운 일하는 방식, 올인원 그룹웨어 다우오피스